# Software Developer Guide SPB209A Application Note

# **Table of Content**

| 1 PR  | EPARE HOST PLATFORMS FOR SPB209A OPERATION                                   | 2  |
|-------|------------------------------------------------------------------------------|----|
| 1.1   | Using evaluation platform i MX6                                              |    |
| 1.1.1 | Install the development environment for i.MX6 evaluation boards using Ubuntu | 2  |
| 1.1.2 | Build an Image for i.MX6 evaluation boards using Ubuntu                      |    |
| 1.1.3 | Deploy an i.MX6 image to the evaluation hardware                             | 6  |
| 1.1.4 | Operate an i.MX6 Evaluation Board                                            | 7  |
| 2 SO  | FTWARE CONTROL INTERFACE                                                     | 7  |
| 2.1   | Interfacing wpa supplicant, hostapd                                          | 8  |
| 2.1.1 | Wpa_supplicant                                                               | 8  |
| 2.1.2 | Hostapd                                                                      |    |
| 2.2   | Interfacing BlueZ                                                            |    |
| 2.2.1 | Supported profiles/features                                                  | 11 |
| 2.2.2 | BlueZ Utilities                                                              |    |
| 2.2.3 | BlueZ API                                                                    |    |
| 2.2.4 | SPB209A Vendor Specific Commands                                             |    |
| 2.3   | Interfacing NFC controlling the SPB209A NFC function                         |    |
| 2.3.1 | General                                                                      |    |
| 2.3.2 | NFC initialization                                                           |    |
| 2.3.3 | NFC stack/driver API                                                         |    |
| 2.4   | Interfacing GPIO using HCI vendor specific commands (PROC) and FW API        |    |
| 2.4.1 | Command interface setting SPB209A GPIO                                       |    |
| 2 DE  | EEDENCES                                                                     | 21 |

# **1** Prepare host platforms for SPB209A operation

# 1.1 Using evaluation platform i.MX6

# 1.1.1 Install the development environment for i.MX6 evaluation boards using Ubuntu

#### 1.1.1.1 Prerequisite

- A host system with minimum 50Gb free disk space running Ubuntu 14.04
- Freescale release layer and Yocto project community layers
- Agreement to NXP/Freescale End User License Agreement using the Freescale Yocto Project Community BSP
- For later stage an iMX6 evaluation board and SPB209A evaluation board

#### 1.1.1.2 Features

The Freescale Yocto Project Release have the following features:

- Linux kernel recipe
- U-Boot recipe
- Graphics recipes
- i.MX package recipes
- Core recipes
- Demo recipes

#### 1.1.1.3 Set-up the Host development environment

This guide will briefly take you through a set-up of the build environment for an iMX6 platform. More details is available in NXP/Freescale documentation, see ref 1 and Yocto Project Page, see ref 2.

1. Install Essential and Graphical Yocto project host packages

\$ sudo apt-get install gawk wget git-core diffstat unzip texinfo gcc-multilib \build-essential chrpath socat libsdl1.2-dev

2. Install i.MX layers host packages for Ubuntu 14.04 host set-up

\$ sudo apt-get install libsdl1.2-dev xterm sed cvs subversion coreutils texi2html \docbook-utils python-pysqlite2 help2man make gcc g++ desktop-file-utils \libgl1-mesa-dev libglu1-mesa-dev mercurial autoconf automake groff curl lzop asciidoc

3. Install i.MX u-boot tools

\$ sudo apt-get install u-boot-tools

4. Set-up the repo utility (support utility to manage projects that contain multiple repositories)

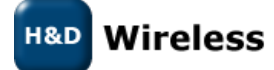

\$ mkdir ~/bin (this step may not be needed if the bin folder already exists)
\$ curl http://commondatastorage.googleapis.com/git-repo-downloads/repo > ~/bin/repo
\$ chmod a+x ~/bin/repo

Add the following line to the .bashrc file to ensure that the ~/bin folder is in your PATH variable.

export PATH=~/bin:\$PATH

5. Set-up Git properly

\$ git config --global user.name "Your Name" \$ git config --global user.email "Your Email" \$ git config --list

6. Download the Freescale Yocto Project Community BSP recipe layers

\$ mkdir fsl-release-bsp \$ cd fsl-release-bsp \$ repo init -u git://git.freescale.com/imx/fsl-arm-yocto-bsp.git -b imx-4.1.15-1.0.0\_ga \$ repo sync

# 1.1.2 Build an Image for i.MX6 evaluation boards using Ubuntu

#### 1.1.2.1 Build configurations

A build configuration is generated into a distro file (local.conf) using a script fsl-set-up-release.sh with appropriate entered configuration defines

1. Generated distro file

\$ DISTRO=<distro name> MACHINE=<machine name> source fsl-setup-release.sh -b <build dir>

<distro name> : Freescale distro configurations

- fsl-imx-x11 Only X11 graphics (Used for SPB209A Demo)
- fsl-imx-wayland Wayland weston graphics
- fsl-imx-xwayland Wayland graphics and X11. X11 applications using EGL are not supported
- fsl-imx-fb Frame Buffer graphics no X11 or Wayland

<machine name> : Freescale evaluation board type

- imx6qpsabreauto
- imx6qpsabresd
- imx6ulevk
- imx6dlsabreauto
- imx6dlsabresd (Used for SPB209A Demo)
- imx6qsabreauto
- imx6qsabresd
- imx6slevk

H&D Wireless

- imx6solosabreauto
- imx6solosabresd
- imx6sxsabresd
- imx6sxsabreauto
- imx7dsabresd

-b <build dir> : specifies build directory name (name will be created by the script)

#### 1.1.2.2 Execute SPB209A Yocto Layer adding wifi/Bluetooth/nfc drivers

If provided i.MX6 image for SPB209A or other agreed image isn't sufficient, obtain the SPB209A Yocto Layer for H&D Wireless Sales by signing a software license agreement.

- 1. Unzip the package to a directory of choice.
- 2. Modify the bblayers.conf file, adding the meta-hdw layer, see shadowed line below.

LCONF\_VERSION = "6"

BBPATH = "\${TOPDIR}" BSPDIR := "<u>\${@os.path.abspath(os.path.dirname(d.getVar('FILE', True)) + '/../..')}</u>"

```
BBFILES ?= ""

BBLAYERS = " \

${BSPDIR}/sources/poky/meta \

${BSPDIR}/sources/poky/meta-yocto \

\

${BSPDIR}/sources/meta-openembedded/meta-oe \

${BSPDIR}/sources/meta-openembedded/meta-multimedia \

\

${BSPDIR}/sources/meta-fsl-arm \

${BSPDIR}/sources/meta-fsl-arm-extra \

${BSPDIR}/sources/meta-fsl-demos \

${BSPDIR}/sources/meta-fsl-demos \

${BSPDIR}/sources/meta-fsl-demos \

${BSPDIR}/sources/meta-fsl-demos \

${BSPDIR}/sources/meta-fsl-demos \

${BSPDIR}/sources/meta-fsl-demos \

${BSPDIR}/sources/meta-hdw \

"
```

```
BBLAYERS += " ${BSPDIR}/sources/meta-fsl-bsp-release/imx/meta-bsp "
BBLAYERS += " ${BSPDIR}/sources/meta-fsl-bsp-release/imx/meta-sdk "
BBLAYERS += " ${BSPDIR}/sources/meta-browser "
BBLAYERS += " ${BSPDIR}/sources/meta-openembedded/meta-gnome "
BBLAYERS += " ${BSPDIR}/sources/meta-openembedded/meta-networking "
BBLAYERS += " ${BSPDIR}/sources/meta-openembedded/meta-python "
BBLAYERS += " ${BSPDIR}/sources/meta-openembedded/meta-ruby "
BBLAYERS += " ${BSPDIR}/sources/meta-openembedded/meta-ruby "
BBLAYERS += " ${BSPDIR}/sources/meta-openembedded/meta-filesystems "
BBLAYERS += " ${BSPDIR}/sources/meta-openembedded/meta-filesystems "
BBLAYERS += " ${BSPDIR}/sources/meta-openembedded/meta-filesystems "
```

3. Select what driver package to use by editing the ../conf/bblayers.conf as follows (The hdw yocto layer supports two driver packages; The driver provided with the linux distribution and the full featured driver (the mlan driver)):

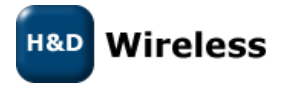

a: To select the Linux default distribution driver:

Comment out the line "IMAGE INSTALL append = " hdw-firmware-mlan""

b: To select the full featured (mlan) driver:

Comment out the line "IMAGE INSTALL append = " hdw-firmware-mwifiex""

4. Note that the ../conf/bblayers.conf also contains a line for including the hdw wifi/bluetooth/nfc demo and a line for including the hostapd package.

If you don't want to include the demo, comment out the line:

```
IMAGE INSTALL append = " hdw-demo"
```

If you don't want to include the hostapd package, comment out the line:

IMAGE INSTALL append = " hostapd"

5. Apply the meta-hdw layer for the SPB209A wifi/bluetooth/nfc drivers (assuming current directory is ../build):

\$ cat BBLAYERS += " \${BSPDIR}/sources/meta-hdw " >> ../conf/bblayers.conf

6. Add Bluetooth audio capabilities:

```
$ cat DISTRO_FEATURES_append = " bluetooth bluez5 pulseaudio" >>
../build/conf/local.conf
```

#### Build the image:

\$ bitbake fsl-image-qt5

Now there is a complete image available. Load it into sd flash card:

```
$ sudo dd if=../build/tmp/deploy/images/imx6dlsabresd/fsl-image-qt5-
imx6dlsabresd.sdcard of=/dev/mmcblk0
```

#### 1.1.2.3 Build an image

The following commands builds a complete image defined in the chosen <image type> (fsl-image-qt5 used for SPB209A Demo). This will take time as it builds the complete kernel and tools. Depending on how you run your linux host or if you need debug info you might want to add <parameter>, see table below.

\$ bitbake <parameter> <image type>

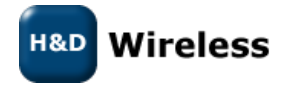

| -c fetch      | Fetches if the downloads state is not marked as done.   |
|---------------|---------------------------------------------------------|
| -c cleanall   | Cleans the entire component build directory. All the    |
|               | changes in the build directory is lost.                 |
| -c deploy     | Deploys an image or component to the rootfs.            |
| -k            | Continues building components even if a build break     |
|               | occurs.                                                 |
| -c compile -f | It is not recommended that the source code under the    |
|               | tmp directory is changed directly,                      |
| -g            | Lists a dependency tree for an image or component.      |
| -DDD          | Turns on debug 3 levels deep. Each D adds another level |
|               | of debug.                                               |

Validate that the i.MX6DL image is available under the image directory.

\$ cd ~/home/fsl-release-bsp/build/tmp/deploy/images/imx6dlsabresd/

### 1.1.3 Deploy an i.MX6 image to the evaluation hardware

The following i.MX6 software is required to be able to boot the i.MX6 evaluation board and run the Linux operating system:

- Bootloader (U-Boot)
- Linux kernel image (zlmage)
- A device tree file (.dtb) for the i.MX6 evaluation board being used
- A Linux root file system (rootfs) for the particular Linux image

The software can be booted from different medias, such as NOR, NAND, SATA ARM Core, QSPI, EMMC, m4fastup or epdc. Default is boot from SD card which will be used in this guide. To config for other boot option please read more about it in ref 1.

#### 1.1.3.1 Flash i.MX6 image to SD card

There is two ways of placing an image on a device, one way is to use the MFGTool and the other way is to Flash a SD card directly using Linux dd command. This user guide will use the latter. The MFGTool procedure is discribed more in ref 1.

#### 1.1.3.1.1 Prepare the SD card using Windows DiskPart

To install an i.MX6 image containing two partitions (u-boot and rootfs) on a SD card a proper SD card prepare is needed. A flow using Windows DiskPart works well, to clean a formatted SD card with minimum size of 8Gbyte and create a new primary partition. There is probably other ways to get to the same result.

| DISKPART> list disk                |
|------------------------------------|
| DISKPART> select disk X            |
| DISKPART> list part                |
| DISKPART> clean                    |
| DISKPART> list part                |
| DISKPART> create partition primary |
|                                    |

X: SD card disk (be careful with this selection as we will clean it in coming commands)

Eject the SD card from the windows computer and insert it into the Ubuntu host for continued operation to flash an i.MX6 image.

#### 1.1.3.1.2 Flash the SD card

On the Linux Host run the following command to write the image to the SD card

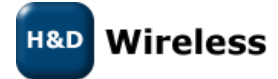

\$ sudo dd if=<image name>.sdcard of=/dev/sd<partition> bs=1M && sync

<image name> : The image built in earlier steps is available under <build directory>/tmp/deploy/images. (file should be .sdcard at the end)

sd<partition>: check where the SD card is connected by using the "Isblk" command. If sda enter sda, if mmcblk0 enter mmcblk0

The below examples is used for SPB209A Demo:

```
$ sudo dd if=../build/tmp/deploy/images/imx6dlsabresd/fsl-image-qt5-
imx6dlsabresd.sdcard of=/dev/mmcblk0
```

### 1.1.4 Operate an i.MX6 Evaluation Board

Insert the i.MX6 image flashed SD card into the i.MX6 evaluation board SD slot. Set up the DIP switches on the board to define which device the system shall boot from, in this case an SD slot. Follow instruction available under ref 1.

Connecting appropriate network, debug interfaces, image SD card and plugging in the power. This will start the system.

To evaluate SPB209A follow the SPB209A Qucik Start Guide 1543 SPB209A\_Rev.\_EVB\_Quick\_Start\_Guide.pdf on <u>linux.hd-wireless.se site</u>.

# 2 Software Control Interface

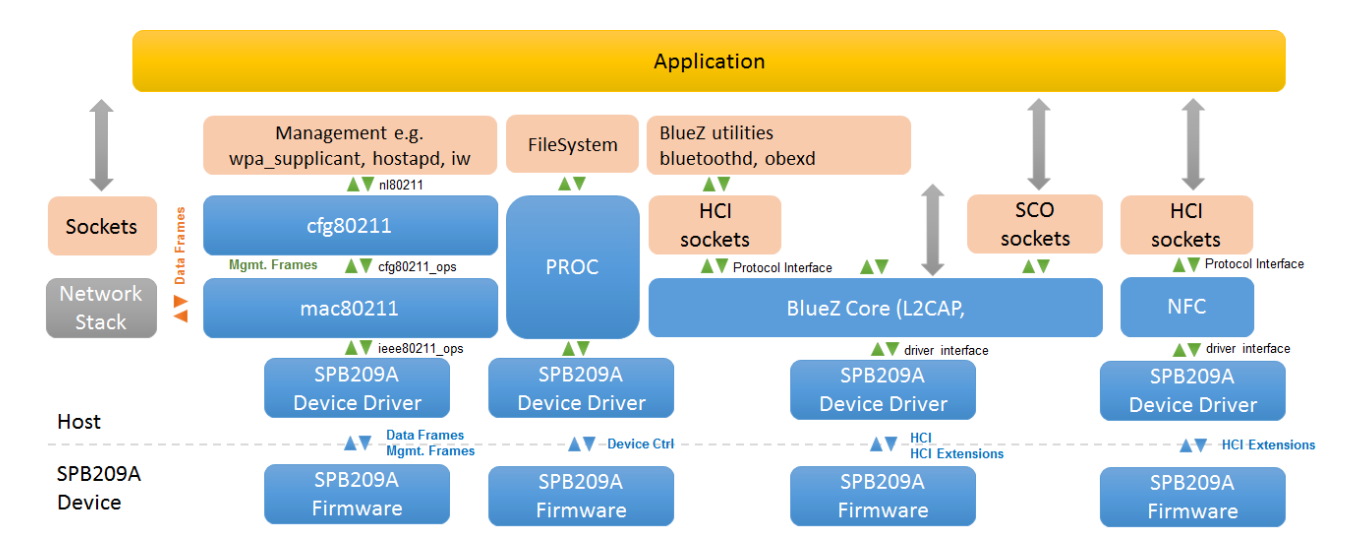

The Linux system operation is divide into two distinct virtual memory operation regions namely - the kernel space and the user space.

The *kernel space* operate core of the operating system and control access to physical devices on the computer. It also schedule when and how processes interact with these devices.

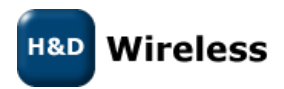

The *user space* operate applications and functions outside the operating system's kernel and use the predefined system calls to access kernel space functions.

The SPB209A can be controlled from user space by an application using the following software interfaces:

- Interfacing to wpa\_supplicant and hostapd controlling the SPB209A WiFi functionality
- Interfacing BlueZ controlling the SPB209A Bluetooth
- Interfacing NFC controlling the SPB209A NFC controller
- Interfacing GPIO using HCI vendor specific commands (PROC) and FW API

# 2.1 Interfacing wpa\_supplicant, hostapd

# 2.1.1 Wpa\_supplicant

The wpa\_supplicant is the IEEE 802.1X/WPA component used in the client stations. The WPA supplicant can be configured to control the roaming and IEEE 802.11 authentication/association of the SPB209A device.

The configuration is usually performed in a configuration file, e.g. /etc/wpa\_supplicant.conf. It is also possible to directly issue commands to the WPA Supplicant, using a dedicated shell command, wpa\_cli. The usage of wpa\_cli is out of the scope of this document, but is described in detail in the WPA supplicant documentation http://hostap.epitest.fi/wpa\_supplicant/.

Below list show supported WPA Supplicant network options

- Key management (key\_mgmt): WPA-PSK, NONE
- Group key encryption (group): CCMP, TKIP
- Pairwise key encryption (pairwise): CCMP, TKIP
- Protocol (proto): WPA, WPA2

Below list show examples of instructions on how to perform the following operations using WPA Supplicant, details is outlined in ref 3.

- Connect to an unencrypted network
- Connect to a WPA protected network that uses TKIP encryption
- Connect to a WPA2 enabled network that uses CCMP encryption
- Connect to a network that uses any WPA/WPA2 protocol and TKIP/CCMP encryption.
- Connect to a network with hidden SSID
- List of supported WPA Supplicant network options

# 2.1.2 Hostapd

Hostapd is a user space daemon for access point and authentication servers, and can be used for SPB209A access point management, see further details under ref5.

#### 2.1.2.1 Linux Driver operating in AP mode (hostapd)

Currently there is only hw support for the Linux driver with SDIO interface for the SPB209A.

Linux kernel version 3.19 or higher is required. If DFS in AP mode is to be used, Linux kernel version should be at least 4.0.

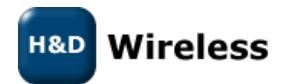

The Linux driver consist of four kernel objects: mwifiex.ko, mwifiex\_sdio.ko, btmrvl.ko and btmrvl\_sdio.ko.

mwifiex.ko and mwifiex\_sdio.ko handles the wifi protocols, while btmrvl.ko and btmrvl\_sdio.ko handles Bluetooth, BLE and NFC.

Along with the driver goes a fw binary that is downloaded to the chip by the driver. It must be named sd8887\_uapsta.bin and located at /lib/firmware/mrvl/

#### HOWTO run Linux softAP with hostapd

1. Make sure the network manager is disabled with regards to wifi:

| Unantu Desktop |                                                                                                    |
|----------------|----------------------------------------------------------------------------------------------------|
|                | Plan terret har weeks<br>Wind connections 1<br>Disconnect                                                                 |
|                | Well (Median & State Centrins: Always and H. COR. (Wells: Press) (Centrins: Advances H. COR. AD40)<br>with (c) structured |
|                | were Constrained Andre Aldreau Transfer                                                                                   |
|                | Module to set final                                                                                                    |
|                | VPN Camedium >                                                                                                    |
|                | Endle Woff                                                                                                    |
|                | Convection Information<br>Bill Convections                                                                                |
| a              | A DESCRIPTION OF THE OWNER OF THE OWNER OF THE OWNER OF THE OWNER OF THE OWNER OF THE OWNER OF THE OWNER OF THE           |
| 🙍              |                                                                                                    |
|                |                                                                                                    |
| 🧿              |                                                                                                    |
| ·🌮             |                                                                                                    |
| <b>a</b>       |                                                                                                    |
|                |                                                                                                    |
|                |                                                                                                    |
|                |                                                                                                    |
|                |                                                                                                    |
|                |                                                                                                    |
|                |                                                                                                    |
|                |                                                                                                    |

2. Make sure the radio interface is unblocked:

3. rfkill unblock all

- 3. Download the <u>attachment:hostapd.conf</u> file to the local disk.
- 4. Install Linux Wifi host AP package:

```
5. sudo apt-get install hostapd
```

5. Plugin the sdio module.

Make sure mwifiex driver was successfully started by typing:

6. iwconfig mlan0

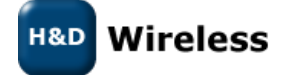

This command should display information about the mlan0 interface

6. mwifiex driver does not support ap mode on native interface, so an additional ap-dedicated interface must be created.

In order to do so we need to find out the phy<n> enum for the mlan0 interface by typing:

```
7. iw list | grep Wiphy
```

Normally phy0 corresponds to builtin wlan0, and the next higher enum will correspond to mlan0

7. Now create the ap specific interface (uap0) by typing

8. sudo iw phy phy<n> interface add uap0 type \_\_ap

Where <n> is the enum found out from iw list command

8. Now configure the AP by editing the hostapd.conf file.

*Example:* For 11n, 5GHz band, channel 36, DFS enabled: Search for and edit the following parameters in hostapd.conf file:

```
interface=uap0
ssid=<desired-ssid>
hw_mode=a
channel=<desired channel>
wmm enabled=1
ieee80211n=1
ieee80211d=1
ieee80211h=1
country_code=<country_code>
Valid <country code>'s are:
  US
          # US FCC
          # IC Canada
  CA
          # ETSI
  ΕU
          # Spain
  ΕS
          # France
  FR
  JP
          # Japan
```

#### H&D Wireless

```
H&D Wireless AB, SPB209A
```

PRELIMINARY

CN # China

9. Start the AP by typing:

10. sudo hostapd <hostapd config file name>

AP should now be up an running

10. To run traffic, assign a fixed ip address to the interface:

11. sudo ifconfig uap0 <dersired ip> #e.g. 192.168.10.1

- 12. Associate a station and assign a static ip at the same subnet
- 12. To remove the uap0 interface, kill the hostapd process and run:

```
13. sudo iw dev uap0 del
```

# 2.2 Interfacing BlueZ

The BlueZ Bluetooth stack is an open source Linux Bluetooth stack. It provides support for the core Bluetooth layers and protocols. See further details in ref 4.

#### 2.2.1 Supported profiles/features

The currently supported profiles/features are as follows:

| Profile/protocol | Version  | Role(s)                                                |
|------------------|----------|--------------------------------------------------------|
|                  |          |                                                        |
| GAP              | 4.2      | (LE) Central, Peripheral,<br>Observer, Broadcaster     |
| L2CAP            | 4.2      | Server, Client                                         |
| SDP              | 4.2      | Server, Client                                         |
| GATT             | 4.2      | Server, Client                                         |
| SDAP             | 1.1      | Server, Client                                         |
| RFCOMM           | 1.1      | Server, Client                                         |
| SPP              | 1.1      | Server, Client                                         |
| PXP              | 1.0      | Reporter, Monitor                                      |
| HOGP             | 1.0      | Host                                                   |
| HTP              | 1.0      |                                                        |
| TIP              | 1.0      |                                                        |
| CSCP             | 1.0      | Collector                                              |
| SAP              | 1.1      | Server                                                 |
| DUN              | 1.1      | Server, Client                                         |
| DID              | 1.3      | Server, Client                                         |
| HFP              | 1.6      | AG, HF                                                 |
| HSP              | 1.2      | AG, HS                                                 |
| H&D Wireless     | 1453- SF | 2B209A Software Developer Guide - Application Note – A |

PRELIMINARY

| GAVDTP<br>AVDTP<br>A2DP<br>AVCTP<br>AVRCP  | 1.2<br>1.3<br>1.3<br>1.3<br>1.5        | Source, Sink<br>Source, Sink<br>Source, Sink<br>CT, TG<br>CT, TG                                 |
|--------------------------------------------|----------------------------------------|--------------------------------------------------------------------------------------------------|
| GOEP<br>FTP<br>OPP<br>SYNCH<br>PBAP<br>MAP | 2.0<br>1.2<br>1.2<br>1.1<br>1.1<br>1.0 | Client, Server<br>Client, Server<br>Client, Server<br>Client<br>Client, Server<br>Client, Server |
| HID                                        | 1.1                                    | Host                                                                                             |
| BNEP<br>PAN                                | 1.0<br>1.0                             | PANU, NAP, GN                                                                                    |
| HCRP                                       | 1.2                                    |                                                                                                  |
| MCAP<br>HDP                                | 1.0<br>1.0                             |                                                                                                  |

It should be noted that some profiles/roles will depend on external components such as oFono or ConnMan.

# 2.2.2 BlueZ Utilities

The BlueZ utilities (utils) is a tool-set that helps to manage the Bluetooth devices for test and debug. The tools / commands available is outlined below.

| Tool    | Function                                                                                |
|---------|-----------------------------------------------------------------------------------------|
| Ciptool | ciptool is used to set up, maintain, and inspect the CIP configuration of the Bluetooth |
|         | subsystem in the Linux kernel.                                                          |
| Dund    | BlueZ Bluetooth dial-up networking daemon                                               |
| Hcitool | hcitool is used to configure Bluetooth connections and send some special command to     |
|         | Bluetooth devices.                                                                      |
| Hidd    | Bluetooth HID daemon                                                                    |
| I2ping  | Attempts to create a connection to a device using logical link control and adaptation   |
|         | protocol (L2CAP)                                                                        |
| Pand    | Connection with Personal Area Network                                                   |
| rfcomm  | rfcomm is used to set up, maintain, and inspect the RFCOMM configuration of the         |
|         | Bluetooth subsystem in the Linux kernel.                                                |
| sdptool | sdptool provides the interface for performing SDP queries on Bluetooth devices, and     |
|         | administering a local sdpd.                                                             |

# 2.2.3 BlueZ API

A custom Linux application could use the command line tools described in section 2.2.2, however a more integrated solution will be to use the available API. There have been a major architectural change between version 4 and version 5 release of the BlueZ stack.

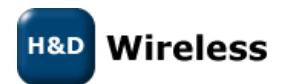

The earlier version 4 release use C API defined under Ref 9 and version 5 introduces the D-BUS API. The benefit with D-BUS API is that it is much easier to work with than the version 4 C API or wrapping the command line tools.

PRELIMINARY

The Linux Org promoted way to work with BlueZ is to use the D-Bus API. And since it is standard D-Bus interface, you can use any programming language with its d-bus binding library, see API documentation in ref6 and D-BUS specification ref7.

As a complement to the D-BUS API documentation there are some python example test scripts under ref10 that could be useful.

# 2.2.4 SPB209A Vendor Specific Commands

SPB209A support most of the standard HCI commands and is operated through the BlueZ API. The following vendor specific commands can be used:

| OCF    | HCI Command                         | Description                                                 |
|--------|-------------------------------------|-------------------------------------------------------------|
| 0x0006 | SET_SCO_CHUNK_SIZE                  | Controls length of voice packet over HCI                    |
|        |                                     | interface                                                   |
| 0x0007 | WRITE_PCM_SETTINGS                  | Writes PCM settings                                         |
| 0x0009 | UART_BAUD                           | Sets UART baud rate                                         |
| 0x001D | SET_SCO_DATA_PATH                   | Sets SCO data path                                          |
| 0x0023 | SET_BT_SLEEP_MODE                   | Sets Bluetooth sleep mode information                       |
| 0x0028 | WRITE_PCM_SYNC_SETTINGS             | Writes PCM synchronization settings                         |
| 0x0029 | WRITE_PCM_LINK_SETTINGS             | Write PCM link settings                                     |
| 0x0053 | WAKE UP METHOD                      | Sets wake-up method information for                         |
|        |                                     | Bluetooth over UART operation                               |
| 0x005D | HIU_MODULE_CONFIGURATION            | Sets host interface module configuration                    |
| 0x005D | SET_AFH_CHANNEL_CLASSIFICATION_MODE | Sets AFH channel classification mode                        |
| 0x0068 | SET_ED_OPTIONS                      | Controls options for enabling PPEC and                      |
|        |                                     | padding of voice data in case of errors                     |
| 0x006B | UCD_CONFIG                          | Sets UCD configuration                                      |
| 0x006F | HOST_PCM_CONFIG                     | Initializes and configures PCM                              |
| 0x0070 | HOST_PCM_CONTROL_ENABLE             | Controls PCN lines                                          |
| 0x0073 | SET_WBS_CONNECTION                  | Sets WBS connection                                         |
| 0x279  | SBC_INITIALIZATION                  | Performs a SBC initialization                               |
| 0x279  | SBC_DEINITIALIZATION                | Performs a SBC de-initialization                            |
| 0x279  | SBC_SET_CONFIGURE                   | Sets the SBC configuration                                  |
| 0x279  | SBC_GET_CONFIGURE                   | Gets the SBC configuration                                  |
| 0x279  | SBC_MEDIA_PACKET_HEADER             | Sets the SBC packet header                                  |
| 0x279  | SBC_CONTROL                         | Sets the SBC control                                        |
| 0x279  | SBC_PROTOCOL_PARAMS                 | Sets the SBC protocol parameters                            |
| 0x279  | SBC_CONTENT_PROTECTION              | Sets the content protection p <rt of="" sbc<="" td=""></rt> |
|        |                                     | packet header                                               |
|        | SBC Event                           | Event for SBC offloading command                            |
| 0x008D | BLE_POWER_SAVE_MODE                 | Sets/gets the BLE power save mode                           |
|        |                                     | configuration                                               |

#### 2.2.4.1 SET\_SCO\_CHUNK\_SIZE

H&D Wireless

| OCF    | 0x0006                                                                                    |        |                                                                                                    |
|--------|-------------------------------------------------------------------------------------------|--------|----------------------------------------------------------------------------------------------------|
| OGF    | 0x3F                                                                                      |        |                                                                                                    |
| CMD    | Name                                                                                      | Length | Description                                                                                                    |
| Param. | SCO Package Size                                                                          | 1      | SCO packet size used over HCI interface. This can have<br>a value of 60, 120, 180 and 240 bytes. Any other value<br>will return error status of invalid common parameters.<br>It is recommended to keep the parameter to 120<br>bytes for optimal performance. Default = 120. |
| Return | Status (1 octet)                                                                          |        |                                                                                                    |
| Param. | 0x00 = success                                                                            |        |                                                                                                    |
|        | 0x01 to 0xFF = error                                                                      |        |                                                                                                    |
| Events | Command complete event returned                                                           |        |                                                                                                    |
| Note   | This command shall be given before the standard HCI command to read the controller buffer |        |                                                                                                    |
|        | size.                                                                                     |        |                                                                                                    |

# 2.2.4.2 WRITE\_PCM\_SETTINGS

| OCF    | 0x0007               |                |                                                 |
|--------|----------------------|----------------|-------------------------------------------------|
| OGF    | 0x3F                 |                |                                                 |
| CMD    | Name                 | Length         | Description                                     |
| Param. | PCM_Setting          | 1              | Bit[4]: PCM Clock On                            |
|        |                      |                | 0 = PCM clock is terminated after last data bit |
|        |                      |                | has been transmitted                            |
|        |                      |                | 1 = make PCM clock available continuously       |
|        |                      |                | Bit[3]: Reserved                                |
|        |                      |                | Bit[2]: PCM Sync Source                         |
|        |                      |                | 0 = PCM sync page generated from system         |
|        |                      |                | clock                                           |
|        |                      |                | 1 = PCM sync page generated from frame          |
|        |                      |                | clock                                           |
|        |                      |                | Bit[1]: Master/Slave                            |
|        |                      |                | 0 = PCM I/F slave, external PCM clock           |
|        |                      |                | synchronization                                 |
|        |                      |                | 1 = PCM I/F master, internal PCM clock and      |
|        |                      |                | synchronization                                 |
|        |                      |                | Bit[0]: PCM Direction                           |
|        |                      |                | 0 = port A receive, port B transmit             |
|        |                      |                | 1 = port A transmit, port B receive             |
| Return | Status (1 octet)     |                |                                                 |
| Param. | 0x00 = success       |                |                                                 |
|        | 0x01 to 0xFF = error |                |                                                 |
| Events | Command complete e   | event returned |                                                 |
| Note   |                      |                |                                                 |

# 2.2.4.3 UART\_BAUD

| OCF   | 0x0009   |                 |                                                |
|-------|----------|-----------------|------------------------------------------------|
| OGF   | 0x3F     |                 |                                                |
|       | Name     | Length          | Description                                    |
| H&D W | /ireless | 1453- SPB209A S | oftware Developer Guide - Application Note – A |

Copyright © 2017 H&D Wireless AB, All rights reserved

| CMD    | Baud Rate                                       | 4                | New baud rate to be programmed                          |
|--------|-------------------------------------------------|------------------|---------------------------------------------------------|
| Param. |                                                 |                  | 9600                                                    |
|        |                                                 |                  | 19200                                                   |
|        |                                                 |                  | 38400                                                   |
|        |                                                 |                  | 57600                                                   |
|        |                                                 |                  | 115200                                                  |
|        |                                                 |                  | 230400                                                  |
|        |                                                 |                  | 460800                                                  |
|        |                                                 |                  | 500000                                                  |
|        |                                                 |                  | 921600                                                  |
|        |                                                 |                  | 1000000                                                 |
|        |                                                 |                  | 1382400                                                 |
|        |                                                 |                  | 1500000                                                 |
|        |                                                 |                  | 1843200                                                 |
|        |                                                 |                  | 2000000                                                 |
|        |                                                 |                  | 2100000                                                 |
|        |                                                 |                  | 2764800                                                 |
|        |                                                 |                  | 300000                                                  |
|        |                                                 |                  | 3250000                                                 |
|        |                                                 |                  | 2692300                                                 |
|        |                                                 |                  | 4000000                                                 |
| Return | Status (1 octet)                                |                  |                                                         |
| Param. | 0x00 = success                                  |                  |                                                         |
|        | 0x01 to 0xFF = error                            |                  |                                                         |
| Events | Command complete e                              | event returned a | t the old baud rate                                     |
| Note   | Host can switch to the                          | e new baud rate  | after receiving the complete event. The Host shall wait |
|        | for 5ms or more before sending any new command. |                  |                                                         |

# 2.2.4.4 SET\_SCO\_DATA\_PATH

| OCF    | 0x001D                          |                  |             |  |
|--------|---------------------------------|------------------|-------------|--|
| OGF    | 0x3F                            |                  |             |  |
| CMD    | Name                            | Length           | Description |  |
| Param. | Voice Path                      | 1                | 0x00 = Host |  |
|        |                                 |                  | 0x01 = PCM  |  |
| Return | Status (1 octet)                | Status (1 octet) |             |  |
| Param. | 0x00 = success                  |                  |             |  |
|        | 0x01 to 0xFF = error            |                  |             |  |
| Events | Command complete event returned |                  |             |  |
| Note   |                                 |                  |             |  |

# 2.2.4.5 SET\_BT\_SLEEP\_MODE

| OCF    | 0x0023             |        |                        |
|--------|--------------------|--------|------------------------|
| OGF    | 0x3F               |        |                        |
| CMD    | Name               | Length | Description            |
| Param. | Power Mode         | 1      | 0x02 = sleep mode      |
|        |                    |        | 0x03 = full power mode |
|        | Inactivity Timeout | 2      | Timeout                |
|        |                    |        |                        |

H&D Wireless

|        |                                 | Two byte attribute to define an idle time to enter     |
|--------|---------------------------------|--------------------------------------------------------|
|        |                                 | power save. The card will send PS_SLEEP to the host    |
|        |                                 | only if there is no communication between host and     |
|        |                                 | card for the specified interval in this parameter.     |
|        |                                 | Valid value for this parameter is from 0x0000 to       |
|        |                                 | OxFFFF.                                                |
|        |                                 | Value 0x0000 implies no idle timeout and PS_SLEEP      |
|        |                                 | will be sent immediately right after the last Tx/Rx is |
|        |                                 | done to/from host.                                     |
| Return | Status (1 octet)                |                                                        |
| Param. | 0x00 = success                  |                                                        |
|        | 0x01 to 0xFF = error            |                                                        |
| Events | Command complete event returned |                                                        |
| Note   |                                 |                                                        |

# 2.2.4.6 WRITE\_PCM\_SYNC\_SETTINGS

| OCF    | 0x0028                                                                                               |                    |                            |  |  |  |
|--------|----------------------------------------------------------------------------------------------------|--------------------|----------------------------|--|--|--|
| OGF    | 0x3F                                                                                                 |                    |                            |  |  |  |
| CMD    | Name                                                                                                 | Length             | Description                |  |  |  |
| Param. | PCM Sync Settings 1                                                                                  | 1                  | Default = 0x03             |  |  |  |
|        | PCM Sync Settings 2                                                                                  | 2                  | Default = 0x0000           |  |  |  |
|        | The PCM Sync Setting 1 is according to the following:<br>ISR (IramSyncRate) only valid if IF = Host: |                    |                            |  |  |  |
|        |                                                                                                    |                    |                            |  |  |  |
|        | PCM Sync Settings 1 Bit[0]:                                                                          |                    |                            |  |  |  |
|        | 0 = bursts controlled by Tx or Rx of voice packets                                                   |                    |                            |  |  |  |
|        | 1 = fixed rate                                                                                       | of 8 ksamples/s    |                            |  |  |  |
|        | ISS (IramSyncSource)                                                                                 | only valid if IF = | Host and ISR = Fixed Rate: |  |  |  |
|        | PCM Sync Set                                                                                         | tings 1 Bit[1]:    |                            |  |  |  |
|        | 0 = ISR not ali                                                                                      | gned to frame t    | ick                        |  |  |  |
|        | 1 = ISR aligned to frame tick (this field should be set to 1)                                        |                    |                            |  |  |  |
|        | THE PCM Sync Settings 2 is according to the following:                                               |                    |                            |  |  |  |
|        |                                                                                                    |                    |                            |  |  |  |
|        | pcmlfMode in PCM Descriptor                                                                          |                    |                            |  |  |  |
|        | PCM Sync Settings 2 Bits[1:0]:                                                                       |                    |                            |  |  |  |
|        | 00 = PCM short sync                                                                                  |                    |                            |  |  |  |
|        | 01 = PCM long sync                                                                                   |                    |                            |  |  |  |
|        | 10 = I2S audio mode<br>pcmLRCPol in PCM Descriptor                                                   |                    |                            |  |  |  |
|        |                                                                                                    |                    |                            |  |  |  |
|        | PCM Sync Settings 2 Bit[4]:<br>0 = LRC is same polarity as PCM sync<br>1 = LRC is inverted           |                    |                            |  |  |  |
|        |                                                                                                    |                    |                            |  |  |  |
|        |                                                                                                    |                    |                            |  |  |  |
|        |                                                                                                    | tings 2 Dit[0]     |                            |  |  |  |
|        | PCIVI Sync Set                                                                                       | ungs Z Billoj.     | A main clock               |  |  |  |
|        | 0 – uisable ge                                                                                       |                    |                            |  |  |  |
|        | ncm20/8MClkSel in D                                                                                  | CM Descriptor      |                            |  |  |  |
|        | PCM Sync Sat                                                                                         | tings 2 Rit[9].    |                            |  |  |  |
|        | 0 = default                                                                                          | (1165 Z DIC[9].    |                            |  |  |  |
|        | $1 = \text{select } 2 \Omega \Delta$                                                                 | 18 MHz clock fo    | r PCM                      |  |  |  |
|        | I - SEIEUL 2.046 IVIAZ LIULK IUI PUIVI                                                               |                    |                            |  |  |  |

# H&D Wireless

|        | 16k Sync in PCM                 |  |  |
|--------|---------------------------------|--|--|
|        | PCM Sync Settings 2 Bit[10]:    |  |  |
|        | 0 = 8k Sync                     |  |  |
|        | 1 = 16k Sync                    |  |  |
| Return | Status (1 octet)                |  |  |
| Param. | 0x00 = success                  |  |  |
|        | 0x01 to 0xFF = error            |  |  |
| Events | Command complete event returned |  |  |
| Note   |                                 |  |  |

# 2.2.4.7 WRITE\_PCM\_LINK\_SETTINGS

| OCF    | 0x0029                                                                                                    |        |                                                                                                    |
|--------|----------------------------------------------------------------------------------------------------|--------|----------------------------------------------------------------------------------------------------|
| OGF    | 0x3F                                                                                                    |        |                                                                                                    |
| CMD    | Name                                                                                                    | Length | Description                                                                                                    |
| Param. | PCM Link Setting                                                                                                    | 2      | Bits[13:10]: Each bit corresponds to 1 of 4 PCM time<br>slots (if 0, the slot is used by the BTU)<br>Bits[9:2]: Defines start of PCM slot relative to start of<br>PCM synchronization (must be greater than the size of<br>the PCM slot)<br>Bits[1:0]: indicates which PCM slots should be used<br>Default:<br>0x0004 = first SCO link<br>0x0045 = second SCO link<br>0x0086 = third SCO link |
| Return | Status (1 octet)                                                                                                    |        |                                                                                                    |
| Param. | 0x00 = success                                                                                                    |        |                                                                                                    |
|        | 0x01 to 0xFF = error                                                                                                    |        |                                                                                                    |
| Events | Command complete event returned                                                                                                    |        |                                                                                                    |
| Note   | PCM Link settings command should be given after HCI reset and before setting up the voice<br>link. Also, if multiple voice links are supported, this command should be given before setting<br>up the voice link with parameters appropriate for each voice link. |        |                                                                                                    |

#### 2.2.4.8 WAKE\_UP\_METHOD

| OCF          | 0x0053               |        |                                   |  |
|--------------|----------------------|--------|-----------------------------------|--|
| OGF          | 0x3F                 |        |                                   |  |
| CMD          | Name                 | Length | Description                       |  |
| Param.       | Host Wake Up         | 1      | 0x00 = host wake up no need       |  |
|              | Method               |        | 0x01 = host wake up by DTR        |  |
|              |                      |        | 0x02 = host wake up by Break      |  |
|              | Host Wake Up GPIO    | 1      | This value is ignored by the chip |  |
|              | Device Wake Up       | 1      | 0x00 = host wake up by DSR        |  |
|              | Method               |        | 0x01 = host wake up by Break      |  |
|              | Device Wake Up       | 1      | This value is ignored by the chip |  |
|              | GPIO                 |        |                                   |  |
| Return       | Status (1 octet)     |        |                                   |  |
| Param.       | 0x00 = success       |        |                                   |  |
|              | 0x01 to 0xFF = error |        |                                   |  |
| H&D Wireless |                      |        |                                   |  |

| Events | Command complete event returned |
|--------|---------------------------------|
| Note   |                                 |

#### 2.2.4.9 HIU\_MODULE\_CONFIGURATION

| OCF    | 0x005B                                                          |                |                                                                                                    |  |
|--------|-----------------------------------------------------------------|----------------|----------------------------------------------------------------------------------------------------|--|
| OGF    | 0x3F                                                            |                |                                                                                                    |  |
| CMD    | Name                                                            | Length         | Description                                                                                                    |  |
| Param. | WLAN/Bluetooth<br>Module<br>Shutdown/Bring Up<br>Host Interface | 1              | OxF1 = bring up Bluetooth module (host interface<br>keeps up)<br>OxF2 = shut off Bluetooth module (host interface<br>keeps up)<br> |  |
|        | Host Interface Type                                             | 1              |                                                                                                    |  |
| Return | Status (1 octet)                                                |                |                                                                                                    |  |
| Param. | 0x00 = success                                                  | 0x00 = success |                                                                                                    |  |
|        | 0x01 to 0xFF = error                                            |                |                                                                                                    |  |
| Events | Command complete                                                | event returned |                                                                                                    |  |
| Note   |                                                                 |                |                                                                                                    |  |

#### 2.2.4.10 SET\_AFH\_CHANNEL\_CLASSIFICATION\_MODE

| OCF    | 0x005D               |        |                                                      |
|--------|----------------------|--------|------------------------------------------------------|
| OGF    | 0x3F                 |        |                                                      |
| CMD    | Name                 | Length | Description                                          |
| Param. | Enable Master        | 1      | Enables the use of AFH channel reports from slave    |
|        | Channel              |        | 0x00 = disable                                       |
|        | Classification       |        | 0x01 = enable (default)                              |
|        | AFH Slave            | 2      | In 625 µs slots, between 0x0640 to 0xBB80 (1 to 30s) |
|        | Classification       |        | Default = 0x1F40                                     |
|        | Reporting Minimum    |        |                                                      |
|        | Interval             |        |                                                      |
|        | AFH Slave            | 2      | In 625 µs slots, between 0x0640 to 0xBB80 (1 to 30s) |
|        | Classification       |        | Default = 0x2E80                                     |
|        | Reporting Maximum    |        |                                                      |
|        | Interval             |        |                                                      |
|        | Channel              | 1      | Method for Channel Classification                    |
|        | Classification       |        | 0x00 = packet loss ratio (PLR) only (default)        |
|        | Algorithm            |        |                                                      |
|        | Master               | 1      | 0x00 = full weight on slaves (default)               |
|        | Classification Alpha |        | 0x01 = full weight on master                         |
|        | Weighting            |        |                                                      |
|        | Master               | 1      | Weight of master's assessment decision               |
|        | Classification       |        | Value = 0x00 to 0x10                                 |
|        | Master Bias          |        | Default = 0x0E                                       |
|        | Master               | 1      | If (slave report channel quality > threshold). Then  |
|        | Classification       |        | channel is good                                      |

H&D Wireless

|        | Threshold                       |                | Default = 0x01                                      |  |
|--------|---------------------------------|----------------|-----------------------------------------------------|--|
|        | Numerator                       |                |                                                     |  |
|        | Master                          | 1              | If (slave report channel quality > threshold). Then |  |
|        | Classification                  |                | channel is good                                     |  |
|        | Threshold                       |                | Default = 0x02                                      |  |
|        | Denominator                     |                |                                                     |  |
|        | RSSI-based AFH Bias             | 2              | Reserved                                            |  |
| Return | Status (1 octet)                | •              |                                                     |  |
| Param. | 0x00 = success                  | 0x00 = success |                                                     |  |
|        | 0x01 to 0xFF = error            |                |                                                     |  |
| Events | Command complete event returned |                |                                                     |  |
| Note   |                                 |                |                                                     |  |

#### 2.2.4.11 SET\_ED\_OPTIONS

| OCF    | 0x0068                                                                      |                   |                                                                                                    |
|--------|-----------------------------------------------------------------------------|-------------------|----------------------------------------------------------------------------------------------------|
| OGF    | 0x3F                                                                        |                   |                                                                                                    |
| CMD    | Name                                                                        | Length            | Description                                                                                                    |
| Param. | Options                                                                     | 1                 | Bit[3]: Disable padding of voice data when Erroneous<br>Data Reporting is enabled (default = 0)<br>Bit[2]: Do not force Burst Mode when Erroneous Data<br>Reporting is enabled (default = 0)<br>Bit[1]: Enable PPEC when Erroneous Data Reporting is<br>enabled (default = 0)<br>Bit[0]: Enable PPEC when Erroneous Data Reporting is<br>disabled (default = 0) |
| Return | Status (1 octet)                                                            |                   |                                                                                                    |
| Param. | 0x00 = success                                                              |                   |                                                                                                    |
|        | 0x01 to 0xFF = error                                                        |                   |                                                                                                    |
| Events | Command complete event returned                                             |                   |                                                                                                    |
| Note   | When Erroneous Data Reporting feature is enabled, it is recommended to use: |                   |                                                                                                    |
|        | <ul> <li>Disable PPEC (Bit[1] = 0)</li> </ul>                               |                   |                                                                                                    |
|        | - Use burst mo                                                              | de (Bit[2] = 0)   |                                                                                                    |
|        | - Use transpare                                                             | ent voice data ra | ther than CVSD as the air encoding                                                                                                    |

#### 2.2.4.12 UCD\_CONFIG

| OCF    | 0x006B          |        |                                                                                                    |
|--------|-----------------|--------|----------------------------------------------------------------------------------------------------|
| OGF    | 0x3F            |        |                                                                                                    |
| CMD    | Name            | Length | Description                                                                                                    |
| Param. | Mode            | 1      | 0x00 = disable<br>0x01 = enable (forward packet to host after wakeup)<br>0x03 = enable (drop packet after wakeup)<br>Others = reserved |
|        | CID             | 2      | 0x0002 (reserved)                                                                                                    |
|        | PSM             | 2      | PSM                                                                                                    |
|        | Payload Length  | 1      | Maximum 16                                                                                                    |
|        | Payload Pattern | 16     | Payload pattern                                                                                                    |

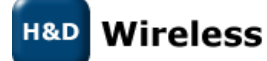

| Return | Status (1 octet)                |
|--------|---------------------------------|
| Param. | 0x00 = success                  |
|        | 0x01 to 0xFF = error            |
| Events | Command complete event returned |
| Note   |                                 |

#### 2.2.4.13 HOST\_PCM\_CONFIG

This command initialize and configure PCM and shall be sent in any of the following situations:

- To initialize PCM after starting voice call on a particular SCO connection
- To switch call from SCO connection 1 to SCO connection 2
- To route SCO connection 1 voice data to SCO connection 2
- To de-initialize PCM once the voice call is over on a particular SCO connection

| OCF    | 0x006F               |                  |                                                                                                    |
|--------|----------------------|------------------|----------------------------------------------------------------------------------------------------|
| OGF    | 0x3F                 |                  |                                                                                                    |
| CMD    | Name                 | Length           | Description                                                                                                    |
| Param. | Action               | 1                | 0x00 = PCM will be initialized                                                                                                    |
|        |                      |                  | 0x01 = PCM will be de-initialized                                                                                                    |
|        | Operation Mode       | 1                | 0x00=normal modeThis mode is used when only 1 voice callneeds to be active at a time. Depending onthe Action parameter, either the PCM will beinitialized or de-initialized.0x01 = internal loopbackThis mode is used when there are 2 HFconnections and audio data on firstconnection. This can be used only when bothSCO links are of the same type (that is. NB toNB, or WB to WB only)0x02 = remote loopback on same link0x03 = local loopback on same link |
|        | SCO Handla 1         | 2                | 0x04 to 0xFF = reserved                                                                                                    |
|        | SCO Handle I         | 2                | configuration is to be done. Range from 8 to 10.                                                                                                    |
|        | SCO Handle 2         | 2                | Synchronous connection handle for which PCM<br>configuration is to be done. Parameter valid only<br>when Operation Mode = 0x01.                                                                                                    |
| Return | Status (1 octet)     |                  |                                                                                                    |
| Param. | 0x00 = success       |                  |                                                                                                    |
|        | 0x01 to 0xFF = error |                  |                                                                                                    |
| Events | Command complete     | e event returned |                                                                                                    |
| Note   |                      |                  |                                                                                                    |

#### 2.2.4.14 HOST\_PCM\_CONTROL\_ENABLE

| OCF                                                                           | 0x0070 |                                                |             |
|-------------------------------------------------------------------------------|--------|------------------------------------------------|-------------|
| OGF                                                                           | 0x3F   |                                                |             |
|                                                                               | Name   | Length                                         | Description |
| H&D Wireless<br>1453- SPB209A Software Developer Guide - Application Note – A |        | oftware Developer Guide - Application Note – A |             |

| CMD    | Action                          | 1                | 0x00 = PCM lines are managed by controller (default) |  |
|--------|---------------------------------|------------------|------------------------------------------------------|--|
| Param. |                                 |                  | 0x01 = PCM lines managed by host software (enable    |  |
|        |                                 |                  | new use cases)                                       |  |
| Return | Status (1 octet)                | Status (1 octet) |                                                      |  |
| Param. | 0x00 = success                  |                  |                                                      |  |
|        | 0x01 to 0xFF = error            |                  |                                                      |  |
| Events | Command complete event returned |                  |                                                      |  |
| Note   |                                 |                  |                                                      |  |

#### 2.2.4.15 SET\_WBS\_CONNECTION

| OCF    | 0x0073                |             |                |
|--------|-----------------------|-------------|----------------|
| OGF    | 0x3F                  |             |                |
| CMD    | Name                  | Length      | Description    |
| Param. | NextScoConnectionWBS  | 1           | 0x00 = disable |
|        |                       |             | 0x01 = enable  |
| Return | Status (1 octet)      |             |                |
| Param. | 0x00 = success        |             |                |
|        | 0x01 to 0xFF = error  |             |                |
| Events | Command complete ever | nt returned |                |
| Note   |                       |             |                |

#### 2.2.4.16 SBC\_INITIALIZATION

| OCF    | 0x279                           |        |                                                                    |
|--------|---------------------------------|--------|--------------------------------------------------------------------|
| OGF    | 0x3F                            |        |                                                                    |
| CMD    | Name                            | Length | Description                                                        |
| Param. | Offloading Category<br>(static) | 1      | OxEO = SBC                                                         |
|        | SBC Offloading Type<br>(static) | 1      | 0x00 = partial                                                     |
|        | SBC Offload<br>Command (static) | 1      | 0x01 = initialization                                              |
|        | Source ID                       | 1      | 0x00 = I2S<br>0x01 = host<br>0x02 = FMRX<br>0x03 = PCM             |
|        |                                 |        | 0x02 to 0x03 = reserved<br>0x04 = LPBK                             |
|        | Sink ID                         | 1      | 0x00 = SBC SRC<br>0x01 = SBC SNK<br>0x02 = SBC                     |
|        | Clock Mode                      | 1      | 0x00 = clock slave<br>0x01 = clock master                          |
|        | Bus Format                      | 1      | 0x00 = I2S<br>0x01 = I2S MSB justified<br>0x02 = I2S LSB justified |
|        | SPDIF                           | 1      | 0x00 = disable                                                     |

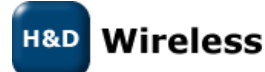

|        | 0x01 enable                                                                                                    |  |  |
|--------|----------------------------------------------------------------------------------------------------|--|--|
| Return | Status (1 byte)                                                                                                    |  |  |
| Param. | <ul> <li>Offload category (1 byte)</li> <li>Offload type (1 byte)</li> <li>Offload command (1 byte)</li> <li>Source ID (1 byte)</li> <li>Sink ID (1 byte)</li> </ul> |  |  |
| Events | Command complete event returned                                                                                                    |  |  |
| Note   |                                                                                                    |  |  |

#### 2.2.4.17 SBC\_DEINITIALIZATION

| OCF    | 0x279                             |                |                          |
|--------|-----------------------------------|----------------|--------------------------|
| OGF    | 0x3F                              |                |                          |
| CMD    | Name                              | Length         | Description              |
| Param. | Offloading Category               | 1              | 0xE0 = SBC               |
|        | (static)                          |                |                          |
|        | SBC Offloading Type               | 1              | 0x00 = partial           |
|        | (static)                          |                |                          |
|        | SBC Offload                       | 1              | 0x02 = de-initialization |
|        | Command (static)                  |                |                          |
|        | Source ID                         | 1              | 0x00 = 12S               |
|        | Sink ID                           |                | 0x00 = SBC SRC           |
| Return | Status (1 byte)                   |                |                          |
| Param. | <ul> <li>Offload categ</li> </ul> | ory (1 byte)   |                          |
|        | - Offload type                    | (1 byte)       |                          |
|        | - Offload comn                    | nand (1 byte)  |                          |
|        | - Source ID (1 byte)              |                |                          |
|        | - Sink ID (1 byte                 | e)             |                          |
| Events | Command complete e                | event returned |                          |
| Note   |                                   |                |                          |

#### 2.2.4.18 SBC\_SET\_CONFIGURE

| OCF    | 0x279                           | 0x279  |                         |  |
|--------|---------------------------------|--------|-------------------------|--|
| OGF    | 0x3F                            |        |                         |  |
| CMD    | Name                            | Length | Description             |  |
| Param. | Offloading Category<br>(static) | 1      | 0xE0 = SBC              |  |
|        | SBC Offloading Type<br>(static) | 1      | 0x00 = partial          |  |
|        | SBC Offload<br>Command (static) | 1      | 0x03 =set configuration |  |
|        | Source ID                       | 1      | 0x00 = 12S              |  |
|        | Sink ID                         | 1      | 0x00 = SBC SRC          |  |

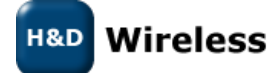

|        | Frequency                          | 1              | Bit[7]: 16K        |
|--------|------------------------------------|----------------|--------------------|
|        | Channel Mode                       |                | Bit[6]: 32K        |
|        |                                    |                | Bit[5]: 44K        |
|        |                                    |                | Bit[4]: 48K        |
|        |                                    |                | Bit[3]: Mono       |
|        |                                    |                | Bit[2]: Dual       |
|        |                                    |                | Bit[1]: Stereo     |
|        |                                    |                | Bit[0]: Joint      |
|        |                                    |                | Default: 0x12      |
|        | Block   Subband                    | 1              | Bit[7]: 4-Blocks   |
|        | Allocation                         |                | Bit[6]: 8-Blocks   |
|        |                                    |                | Bit[5]: 12-Blocks  |
|        |                                    |                | Bit[4]: 16-Blocks  |
|        |                                    |                | Bit[3]: 4-Subbands |
|        |                                    |                | Bit[2]: 8-Subbands |
|        |                                    |                | Bit[1]: SNR        |
|        |                                    |                | Bit[0]: Loudness   |
|        |                                    |                | Default: 0x25      |
|        | Minimum Bitpool                    | 1              | Default: 0x013     |
|        | Maximum Bitpool                    | 1              | Default: 0x34      |
| Return | Status (1 byte)                    |                |                    |
| Param. | <ul> <li>Offload categ</li> </ul>  | ory (1 byte)   |                    |
|        | <ul> <li>Offload type (</li> </ul> | [1 byte)       |                    |
|        | <ul> <li>Offload comm</li> </ul>   | nand (1 byte)  |                    |
|        | - Source ID (1 b                   | oyte)          |                    |
|        | - Sink ID (1 byte                  | e)             |                    |
| Events | Command complete e                 | event returned |                    |
| Note   |                                    |                |                    |

#### 2.2.4.19 SBC\_GET\_CONFIGURE

| OCF    | 0x279                           |        |                          |
|--------|---------------------------------|--------|--------------------------|
| OGF    | 0x3F                            |        |                          |
| CMD    | Name                            | Length | Description              |
| Param. | Offloading Category<br>(static) | 1      | 0xE0 = SBC               |
|        | SBC Offloading Type<br>(static) | 1      | 0x00 = partial           |
|        | SBC Offload<br>Command (static) | 1      | 0x04 = get configuration |
|        | Source ID                       | 1      | 0x00 = 12S               |
|        | Sink ID                         |        | 0x00 = SBC SRC           |

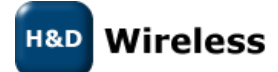

| Return | Status (1 byte)                                       |
|--------|-------------------------------------------------------|
| Param. | <ul> <li>Offload category (1 byte)</li> </ul>         |
|        | - Offload type (1 byte)                               |
|        | - Offload command (1 byte)                            |
|        | - Source ID (1 byte)                                  |
|        | - Sink ID (1 byte)                                    |
|        | <ul> <li>Frequency/channel mode (1 byte)</li> </ul>   |
|        | <ul> <li>Block/subband/allocation (1 byte)</li> </ul> |
|        | - Minimum bitpool (1 byte)                            |
|        | - Maximum bitpool (1 byte                             |
| Events | Command complete event returned                       |
| Note   |                                                       |

# 2.2.4.20 SBC\_MEDIA\_PACKET\_HEADER

| OCF    | 0x279                           |               |                                                                   |
|--------|---------------------------------|---------------|-------------------------------------------------------------------|
| OGF    | 0x3F                            |               |                                                                   |
| CMD    | Name                            | Length        | Description                                                       |
| Param. | Offloading Category<br>(static) | 1             | OxEO = SBC                                                        |
|        | SBC Offloading Type<br>(static) | 1             | 0x00 = partial                                                    |
|        | SBC Offload<br>Command (static) | 1             | 0x05 = header                                                     |
|        | Source ID                       | 1             | 0x00 = 12S                                                        |
|        | Sink ID                         |               | 0x00 = SBC SRC                                                    |
|        | ACL Handle                      | 2             | Default = 0x0001                                                  |
|        | Media Header<br>Length          | 1             | Default 0x14                                                      |
|        | Not_SBC_Per_Packet              | 1             | Default = 0x0B                                                    |
|        | BIGENDIAN                       | 20            | Header<br>Default =<br>0x012010000C004100800100070000396000000001 |
| Return | Status (1 byte)                 |               |                                                                   |
| Param. | - Offload catego                | ory (1 byte)  |                                                                   |
|        | - Offload type (2               | 1 byte)       |                                                                   |
|        | - Offload comm                  | and (1 byte)  |                                                                   |
|        | - Source ID (1 b                | yte)          |                                                                   |
|        | - Sink ID (1 byte               | 2)            |                                                                   |
| Events | Command complete e              | vent returned |                                                                   |
| Note   |                                 |               |                                                                   |

# 2.2.4.21 SBC\_CONTROL

| OCF | 0x279 |
|-----|-------|
| OGF | 0x3F  |

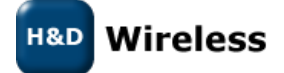

| CMD    | Name                               | Length        | Description         |
|--------|------------------------------------|---------------|---------------------|
| Param. | Offloading Category                | 1             | 0xE0 = SBC          |
|        | (static)                           |               |                     |
|        | SBC Offloading Type                | 1             | 0x00 = partial      |
|        | (static)                           |               |                     |
|        | SBC Offload                        | 1             | 0x06 = control      |
|        | Command (static)                   |               |                     |
|        | Source ID                          | 1             | 0x00 = 12S          |
|        |                                    |               |                     |
|        | Sink ID                            |               | 0x00 = SBC SRC      |
|        |                                    |               |                     |
|        | Control Command                    | 1             | 0x00 = stream start |
|        |                                    |               | 0x01 = stream stop  |
| Return | Status (1 byte)                    |               |                     |
| Param. | <ul> <li>Offload catego</li> </ul> | ory (1 byte)  |                     |
|        | - Offload type (                   | 1 byte)       |                     |
|        | - Offload comm                     | and (1 byte)  |                     |
|        | - Source ID (1 b                   | yte)          |                     |
|        | - Sink ID (1 byte                  | e)            |                     |
| Events | Command complete e                 | vent returned |                     |
| Note   |                                    |               |                     |

#### 2.2.4.22 SBC\_PROTOCOL\_PARAMS

| OCF    | 0x279                              |               |                            |
|--------|------------------------------------|---------------|----------------------------|
| OGF    | 0x3F                               |               |                            |
| CMD    | Name                               | Length        | Description                |
| Param. | Offloading Category                | 1             | OxEO = SBC                 |
|        | (static)                           |               |                            |
|        | SBC Offloading Type                | 1             | 0x00 = partial             |
|        | (static)                           |               |                            |
|        | SBC Offload                        | 1             | 0x07 = protocol parameters |
|        | Command (static)                   |               |                            |
|        | Source ID                          | 1             | 0x00 = 12S                 |
|        |                                    |               |                            |
|        | Sink ID                            |               | 0x00 = SBC SRC             |
|        |                                    |               |                            |
|        | L2CAP MTU                          | 2             | Default = 072              |
| Return | Status (1 byte)                    |               |                            |
| Param. | <ul> <li>Offload catego</li> </ul> | ory (1 byte)  |                            |
|        | <ul> <li>Offload type (</li> </ul> | 1 byte)       |                            |
|        | <ul> <li>Offload comm</li> </ul>   | and (1 byte)  |                            |
|        | - Source ID (1 b                   | yte)          |                            |
|        | - Sink ID (1 byte                  | 2)            |                            |
| Events | Command complete e                 | vent returned |                            |
| Note   |                                    |               |                            |

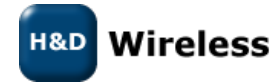

#### 2.2.4.23 SBC\_CONTENT\_PROTECTION

| OCF    | 0x279                                  |                |                                                       |
|--------|----------------------------------------|----------------|-------------------------------------------------------|
| OGF    | 0x3F                                   |                |                                                       |
| CMD    | Name                                   | Length         | Description                                           |
| Param. | Offloading Category<br>(static)        | 1              | OxEO = SBC                                            |
|        | SBC Offloading Type<br>(static)        | 1              | 0x00 = partial                                        |
|        | SBC Offload<br>Command (static)        | 1              | 0x08 = content protection header                      |
|        | Source ID                              | 1              | 0x00 = 12S                                            |
|        | Sink ID                                |                | 0x00 = SBC SRC                                        |
|        | ACL Handle                             | 2              | Default = 0x0001                                      |
|        | CP Header Length                       | 1              | Length of content protection header<br>Range = 0 to 8 |
|        | CP Header                              | 0 to 8         | 0 to 8 bytes of header                                |
| Return | Status (1 byte)                        |                |                                                       |
| Param. | <ul> <li>Offload categories</li> </ul> | ory (1 byte)   |                                                       |
|        | <ul> <li>Offload type (</li> </ul>     | 1 byte)        |                                                       |
|        | <ul> <li>Offload comm</li> </ul>       | nand (1 byte)  |                                                       |
|        | - Source ID (1 b                       | yte)           |                                                       |
|        | - Sink ID (1 byte                      | e)             |                                                       |
| Events | Command complete e                     | event returned |                                                       |
| Note   |                                        |                |                                                       |

#### 2.2.4.24 SBC Event

| Event     | BT Offload Event    |        |                    |
|-----------|---------------------|--------|--------------------|
| Name      |                     |        |                    |
| EventCode | 0xFF                |        |                    |
| Event ID  | 0x79                |        |                    |
| Param.    | Name                | Length | Description        |
|           | BT Offload Category | 1      | 0xE0 = SBC offload |
|           | BT Offload Type     | 1      | Default = 0x0001   |

#### 2.2.4.25 BLE\_POWER\_SAVE\_MODE

| OCF    | 0x008B               |                |                        |
|--------|----------------------|----------------|------------------------|
| OGF    | 0x3F                 |                |                        |
| CMD    | Name                 | Length         | Description            |
| Param. | Power Mode           | 1              | 0x00 = full power mode |
|        |                      |                | 0x01 = deep sleep mode |
| Return | Status (1 octet)     |                |                        |
| Param. | 0x00 = success       |                |                        |
|        | 0x01 to 0xFF = error |                |                        |
| Events | Command complete     | event returned |                        |

# H&D Wireless

Note

# 2.3 Interfacing NFC controlling the SPB209A NFC function

#### 2.3.1 General

SPB209A support most of the standard Near Field Communication (NFC) Controller Interface (NCI) Specification, see ref12 with some extensions, exception and additions. To support simpler software integration of the NFC function a NFC stack/driver is offered as a binary. Source for the NFC stack/driver and example code can be offered under software license agreement.

# 2.3.2 NFC initialization

The NFC interface is exported and advertised as "mnfcchar" under /dev/ (soft UART) at Bluetooth driver start up. The custom application can then operate the NFC function via the NFC stack/driver with a more high-level API than the full NCI command specification.

# 2.3.3 NFC stack/driver API

| Function  | Parameter                                        | Description                                               |
|-----------|--------------------------------------------------|-----------------------------------------------------------|
| mrvl_nci_ | mrvl_nci_init(uint16_t timeout_ms,               | Initialize the mrvl_nci.                                  |
| status_t  | <pre>mrvl_nci_transport_config_t *config);</pre> | Application has to call this function at the beginning    |
|           |                                                  | of the program. It will                                   |
|           |                                                  | configure the transport layer, the OS abstraction         |
|           |                                                  | layer. Once everything is configured it will start NCI    |
|           |                                                  | communication with NFCC and put it in IDLE mode.          |
|           |                                                  | <pre>@param timeout_ms general timeout that will be</pre> |
|           |                                                  | used on all NCI calls (ms)                                |
|           |                                                  | <pre>@param config transport configuration (tty,</pre>    |
|           |                                                  | modes, rates,)                                            |
|           | mrvl_nci_deinit(void)                            | Deitinitialize the mrvl_nci.                              |
|           |                                                  | Application has to call this fucntion to end mrvl_nci.    |
|           |                                                  | This will close transport layers, threads,                |
| mrvl_nci_ | mrvl_nci_reset(void);                            | Reset the NFCC.                                           |
| status_t  |                                                  | By calling this function, mrvl_nci will reset the NFCC    |
|           |                                                  | and put it again in IDLE. Then all configuration has to   |
|           |                                                  | be restored by caller.                                    |
|           | mrvl_nci_strerror(mrvl_nci_status_t              | Convert a mrvl_nci status to a readable string.           |
|           | status);                                         | @param status status to be converted.                     |
|           | mrvl_nci_routing_reset(void);                    | Reset routing rules.                                      |
|           |                                                  | This will reset the pending routing rules. It will not    |
|           |                                                  | update NFCC routing rules.                                |
|           |                                                  | This function has to be called when the routing rules     |
|           |                                                  | has to be changed. So this is                             |
|           |                                                  | called to apply the routing rules configuration           |
|           |                                                  | called, then function to add rules are called and         |
|           |                                                  | finally #mrvl_nci_routing_commit is                       |

H&D Wireless

| mrvl nci  | mrvl nci routing add proto(nci rf pro  | Add a route to an NFCEE for a specific protocol.           |
|-----------|----------------------------------------|------------------------------------------------------------|
| status t  | tocol t protocol.                      | To be taken in account, a #mrvl nci routing commit         |
|           | uint8 t nfcee id.                      | call has to be done.                                       |
|           | mryl nci power mode t mode):           | @param protocol Protocol to be routed                      |
|           |                                        | @param proceed id ID of the NECEE                          |
|           |                                        | @param mode Power mode where this rule will                |
|           |                                        | he valid                                                   |
|           |                                        | (mask of NCL RE POWER STATE)                               |
| mryl nci  | mryl nci routing add aid(const uint8 t | Add a route to an NECEE for a specific AID                 |
|           | *aid                                   | To be taken in account a #mrul nei routing commit          |
| status_t  |                                        | ro be taken in account, a #ini vi_nci_routing_commit       |
|           | uinto_t size,                          | an has to be done.                                         |
|           | mrul nei nower mede t mede):           | Caparam size AID size                                      |
|           | Intvi_nci_power_mode_t mode),          | Constant size AID size                                     |
|           |                                        | @param mode Dever mode where this rule will                |
|           |                                        | eparam mode Power mode where this rule will                |
|           |                                        |                                                            |
|           |                                        | (mask of NCI_RF_POWER_STATE)                               |
| mrvl_nci_ | mrvl_nci_routing_commit(void);         | Commit the new routing rules.                              |
| status_t  |                                        | This will create the global routing rules and              |
|           |                                        | configure the NFCC with it.                                |
| mrvl_nci_ | mrvl_nci_nfcee_for_protocol(nci_nfcee  | Get the NFCEE ID for a given protocol.                     |
| status_t  | _protocol_t protocol,                  | @param protocol Protocol to find                           |
|           | uint8_t *nfcee_id);                    | <pre>@param nfcee_id Pointer where the nfcee_id will</pre> |
|           |                                        | be stored                                                  |
| mrvl_nci_ | mrvl_nci_nfcee_enable(uint8_t nfcee_i  | Enable/Disable an NFCEE.                                   |
| status_t  | d, bool enable);                       | <pre>@param nfcee_id ID of the NFCEE</pre>                 |
|           |                                        | @param enable Enable if true, disable if false             |
| mrvl_nci_ | mrvl_nci_nfcee_set_action_handler(uin  | Set an action handler for a given NFCEE.                   |
| status_t  | t8_t nfcee_id,                         | <pre>@param nfcee_id ID of NFCEE</pre>                     |
|           | mrvl_nci_nfcee_action_cb_t handler);   | @param handler Callback to be called on NFCEE              |
|           |                                        | action on this NFCEE                                       |
| mrvl_nci_ | mrvl_nci_nfcee_ndef_configure(const u  | NDEF NFCEE configuration NDEF NFCEE is a                   |
| status_t  | int8_t *ndef,                          | proprietary NFCEE implemented by Marvell to                |
|           | uint16_t size,                         | expose a type 4 tag in NFC-A or NFC-B. This tag            |
|           | bool read_only);                       | emulation is done entirely by the NFCC. This function      |
|           |                                        | sets the NDEF memory content and if the NFCC has           |
|           |                                        | to act as a read only tag or read write.                   |
|           |                                        | <pre>@param ndef NDEF message</pre>                        |
|           |                                        | @param size NDEF size                                      |
|           |                                        | <pre>@param read_only R/O if true, R/W if false</pre>      |
| mrvl_nci_ | mrvl_nci_nfcee_ndef_enable(bool        | Enable/Disable NDEF NFCEE                                  |
| status_t  | enable);                               | To activate NDEF NFCEE it has to be enabled.               |
|           |                                        | @param enable Enable if true, disable if false             |
| mrvl_nci_ | mrvl_nci_rf_enable_field_info(bool     | Enable/Disable RF_FIELD_INFO notification                  |
| status_t  | enable,                                | If enable, NFCC will send a notification of external       |
| _         | mrvl_nci_rf_field_cb_t *cb);           | field state (ON or OFF)                                    |
|           |                                        | @param enable Enable if true, disable if false             |
| mrvl_nci  | mrvl_nci_rf_configure_discovery(mrvl   | Configure RF discovery.                                    |
|           | nci_rf_config_t *rf_configs,           | RF discovery configuration is needed by the NFCC to        |
| _         | uint8 t nb rf config);                 | know which RF technologies are allowed, in which           |
|           |                                        | mode and with cycling information.                         |

H&D Wireless

|            |                                                | <pre>@param rf_configs RF configurations table</pre>   |
|------------|------------------------------------------------|--------------------------------------------------------|
|            |                                                | <pre>@param nb_rf_config Number of entries in</pre>    |
|            |                                                | #rf configs                                            |
| mrvl nci   | mrvl nci rf start(void);                       | Start RF.                                              |
| status t   |                                                | After init, the NFCC is in IDLE state. Calling this    |
| _          |                                                | function will configure the RF discovery (using the    |
|            |                                                | configuration done by                                  |
|            |                                                | #mrvl nci rf configure discovery) and also all RF      |
|            |                                                | configurations needed to acheive the targeted          |
|            |                                                | behavior. After this call the NFCC will be in RF IDLE  |
|            |                                                | state.                                                 |
| mrvl_nci_  | mrvl_nci_rf_stop(void);                        | Stop RF.                                               |
| status_t   |                                                | This function can be called when the NFCC is in        |
| _          |                                                | RF_IDLE state. It will stop RF activities and put back |
|            |                                                | the NFCC in IDLE state.                                |
|            | mrvl_nci_set_error_handler(mrvl_nci_e          | Set global error handler                               |
|            | rror_handler_cb_t handler);                    | @param handler Error handler                           |
|            | mrvl_nci_set_ndef_handler(mrvl_nci_n           | Set NDEF handler                                       |
|            | def_cb_t handler);                             | @param handler NDEF read handler                       |
|            | mrvl_nci_set_p2p_event_handler(mrvl_           | Set P2P event handler                                  |
|            | <pre>nci_p2p_event_cb_t handler);</pre>        | @param handler P2P event handler                       |
|            | mrvl_nci_allow_p2p(bool allow);                | Set P2P state                                          |
|            |                                                | @param allow True to allow P2P, false to               |
|            |                                                | disable it                                             |
|            | mrvl_nci_set_preferred_protocol(nci_rf         | Set preferred protcol when                             |
|            | _protocol_t protocol);                         | multiple targets are discovered                        |
|            |                                                | @param protocol preferred protocol                     |
| mrvl_nci_  | mrvl_nci_snep_put(uint8_t *ndef, uint3         | Put an NDEF message over SNEP                          |
| status_t   | 2_t ndef_size);                                | @param ndef NDEF raw data (can be static, will         |
|            |                                                | be realloc and copied)                                 |
|            |                                                | <pre>@param ndef_size NDEF size</pre>                  |
| mrvl_nci_  | mrvl_nci_hce_register_service(mrvl_nci         | Register an HCE service                                |
| status_t   | <pre>_hce_service_t *service);</pre>           | @param service HCE service                             |
| rvl_nci_st | mrvl_nci_hce_unregister_service(mrvl_          | Unegister an HCE service                               |
| atus_t     | <pre>nci_hce_service_t *service);</pre>        | @param service HCE service                             |
| rvl_nci_st | mrvl_nci_hce_send_packet(uint8_t *pa           | Send RF packet to remote peer                          |
| atus_t     | cket, uint16_t length);                        | @param packet Data to send (must be alloc'ed,          |
|            |                                                | will be freed by MRVL NCI)                             |
|            |                                                | @param length Data length                              |
| mrvl_nci_  | <pre>mrvl_nci_debug_enable(bool enable);</pre> | Enable NFCC traces.                                    |
| status_t   |                                                | This can only be used on debug firmware.               |
|            |                                                | @param enable Enable if true, disable if false         |

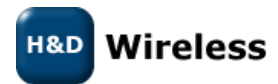

# 2.4 Interfacing GPIO using HCI vendor specific commands (PROC) and FW API

The SPB209A GPIO pins have their pre-defined functions as described in the SPB209A Hardware Design Guide. Currently the FW does not provide any API that allows to use GPIOs as arbitrary in- or output pins. Use of the GPIOs is clearly defined by the FW as follows:

| GPIO[17:14] | JTAG interface                                                                 |
|-------------|--------------------------------------------------------------------------------|
| GPIO[13]    | BT wake up host (configured via vendor specific BT HCI command if used)        |
| GPIO[12]    | Not used                                                                       |
| GPIO[11:8]  | UART interface                                                                 |
| GPIO[7:3]   | PCM or I2S audio interface (configured via vendor specific BT HCI command if   |
|             | used)                                                                          |
| GPIO[2]     | LED output (can be configured via WLAN FW API)                                 |
| GPIO[1]     | WLAN wake-up host (configured via WLAN FW API)                                 |
| GPIO[0]     | oscillator enable/disable signal (default), or BT wake up host (configured via |
|             | vendor specific BT HCI command if used)                                        |

The set-up is done either with HCI vendor specific commands using PROC files system or via WLAN FW API. There is only a limited set-up than can be done and this is defined below.

# 2.4.1 Command interface setting SPB209A GPIO

#### 2.4.1.1 JTAG Interface

Not available for application level. Used for SPB209A test.

#### 2.4.1.2 BT wake up host

The GPIO[13] pin is available as default for BT wake up host signaling, but it's also possible to set-up the GPIO[0] for this signaling as follows:

| secho "gpio_gap=[n]" > /proc/mbt/hci0/config |  |
|----------------------------------------------|--|
| secho "hscfgcmd=01" > /proc/mbt/hci0/config  |  |

[n]: bit 16:8 – gpio\_pin, bit 8:0 – gpio\_gap

gpio\_pin: Is the pin number of GPIO used. It could be any valid GPIO pin.

#### 2.4.1.3 UART Interface

Interface will be operational with a specific firmware supporting BT/NFC via UART. Contact technical support for details.

#### 2.4.1.4 PCM or I2C audio interface

See "User Guide Using PCM interface in Bluetooth" on Ref3 Linux site

#### 2.4.1.5 LED Output

To be defined

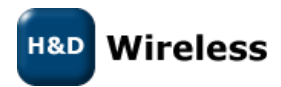

#### 2.4.1.6 WLAN wake-up host

To be defined

#### 2.4.1.7 Oscillator enable/disable signal

Default is function to select external High Frequency Oscillator however this is not available on SPB209A outline so it can be configured as an optional GPIO for BT wake-up host, see <u>BT wake up host</u>

# **3** References

- Ref1 Freescale Yocto Project User's guide Doc No IMXLXYOCTOUG www.nxp.com
- Ref2 <u>http://www.yoctoproject.org</u>
- Ref3 <u>http://linux.hd-wireless.se/bin/view/Linux2/WPASupplicant</u>
- Ref4 <u>http://www.bluez.org/</u>

Ref5 <u>http://linuxwireless.org/en/users/Documentation/hostapd/</u>

Ref6 <u>http://git.kernel.org/cgit/bluetooth/bluez.git/tree/doc</u>

Ref7 https://dbus.freedesktop.org/doc/dbus-specification.html#introduction

Ref8 https://people.csail.mit.edu/albert/bluez-intro/c33.html

Ref9 <u>http://git.kernel.org/cgit/bluetooth/bluez.git/tree/doc?id=4.101</u>

Ref10 <u>http://git.kernel.org/cgit/bluetooth/bluez.git/tree/test</u>

Ref11 ETSI TS 102 622, v7.5.0, 2009-06

Ref12 NFC Forum-TS-NCI-1.0

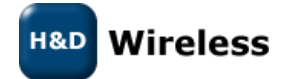